# Webshop beállítás: Szolgáltatások

| Denio Denio Verzio       | 🚨 demo                                                                                                    | VIB  |
|--------------------------|----------------------------------------------------------------------------------------------------|------|
| Partnerek                | Webshop beállítás                                                                                                    | 00   |
| Árajánlatok              | ) + E                                                                                                    |      |
| Rendelések               | > · · · · ·                                                                                                    |      |
| Szállítólevél            | , Paraméterek 🕔                                                                                                    |      |
| Számlázás                | > Tipus Név Aktiv                                                                                                    |      |
| Online számla            | Shopify eVIRshopify Automatikus működés V                                                                                                    |      |
| Proforma számia          | Mükodes Mindenhol müködik V                                                                                                    |      |
| aktár                    | >                                                                                                    |      |
| énzügy                   | , Kapcsolat 🕔                                                                                                    |      |
| riegyzék                 | API URI API access token                                                                                                    |      |
| nisztika                 | https:/ myshopify.com/admin                                                                                                    |      |
| iga interna              |                                                                                                    |      |
| ago                      | Termek ()                                                                                                    |      |
| ebsnop connector         | Alapértelmezett termék szinkronizálás "Nem látszik a webshopban" beállítású termékek (cikk, ár, készlet) sz<br>Shoriku szer                        | inkr |
| Bealitas                 | Location Alapértelmezett raktár Alapértelmezett raktár                                                                                             | Ť    |
| Webshopok                | demoraktar (Demó raktár) V Kiskereskedelmi (HUF) V                                                                                                 |      |
| Szinkron                 | Akciós árkategória Kategóriák kezelése Variánsok<br>Kategória törzsadatból v Variánsok kezelése v                                                  |      |
| Cikkek beállítása        | 0 Ft árral rendelkező termék kezelése Képszinkron - a webshopon lévő ismeretlen képek adatai                                                       |      |
| Tulajdonságok beállítása | Szinkronizálható a webshopba v Ne módosítsa a webshopon lévő ismeretlen képek adatait v                                                            |      |
| Szinkronizálások         |                                                                                                    |      |
| Megrendelés              | , Rendelés letőltés ()                                                                                                    |      |
| Naplók                   | Utolsó letöltött rendelés id-je Utolsó letöltött rendelés id frissitése Letöltendő rendelések fizetési státusz szerint                             |      |
| Technikai                | Letöltendő rendelések státuszal                                                                                                    |      |
| Listák                   | > pending                                                                                                    |      |
| rzsadatok                | paid                                                                                                    |      |
| endszer                  | Vovõi rondolós                                                                                                    |      |
| beielentkezés            | vevoi rendeles 😈                                                                                                    |      |
| elentkezés               | Rendelés letöltés működés     Beszállító Partnerid     Adószám nélküli partner       Raktárból     v     37     Minderképpen személyként kezelve v |      |
| 010110002200             | Fizetett rendelésekről előlegszámla készítése                                                                                                    |      |
|                          | Leditva 🗸                                                                                                    |      |
|                          |                                                                                                    | _    |
|                          | Szolgáltatások 🕕                                                                                                    |      |
|                          | Szállítási díj cikkszám Kedvezmény cikkszám                                                                                                    |      |
|                          | CSUMPO                                                                                                    |      |
|                          | Hibakezelés 👩                                                                                                    |      |
|                          |                                                                                                    |      |
|                          | Email cím az értesítésekhez Milven eseményekről küldön értesítést Értesítő amailek részletesséne                                                   |      |

A külső webshop egyéb szolgáltatásokkal kapcsolatos beállítása a **Webshop connector** → **Beállítás** → **Webshopok** menüpont alatt történik a **Szolgáltatások** területen:

## A webshop rendeléseken szereplő nem cikk jellegű tételek azonosítása.

Ezek a cikkszámok nem kerülnek szinkronizálásra, ezért nem kell semmilyen webshop beállítást elvégezni a szolgáltatás adatainál.

Webshop típusonként változó milyen szolgáltatásokat használ.

Csak a bizonylatokon szerepeltethető egyéb díjak megnevesítésére szolgálnak, a megadott cikkszámú

Last update: 2025/05/19 evir:webshop\_connector:beallitas:szolgaltatasok https://doc.evir.hu/doku.php/evir:webshop\_connector:beallitas:szolgaltatasok 15:40

szolgáltatást adja hozzá a program a rendelés tételeihez.

### • Szállítási díj cikkszám

A webshop rendelésen szállítási díjként szereplő tételhez tartozó eVIR-be rögzített szolgáltatás cikkszáma.

### Webshop specifikus mezők:

- Shopify szolgáltatások beállítás
- UNAS szolgáltatások beállítás
- Shoprenter szolgáltatások beállítás
- Woocommerce szolgáltatások beállítás

### Kapcsolódó oldalak:

- Külső webshop beállításai az eVIR-ben
- Webshop beállítás: Paraméterek
- Webshop beállítás: Kapcsolat
- Webshop beállítás: Termék
- Webshop beállítás: Rendelés letöltés
- Webshop beállítás: Vevői rendelés
- Webshop beállítás: Hibakezelés

From: https://doc.evir.hu/ - **eVIR tudásbázis** 

Permanent link: https://doc.evir.hu/doku.php/evir:webshop\_connector:beallitas:szolgaltatasok

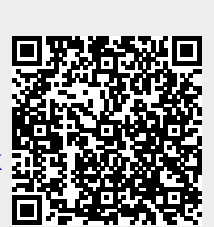

Last update: 2025/05/19 15:40